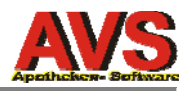

# AVS - 1.7.9 TD 6.2 Einstellungen Design/Schrift (1.7.9\_82, 21.10.2015)

In AVS TD 6.2 können Sie das grundlegende Design sowie die Schriften für bestimmte wichtige Fenster **individuell pro Arbeitsplatz** einstellen.

Die entsprechenden Menüpunkte finden Sie unter 'Verwaltung - Optionen'.

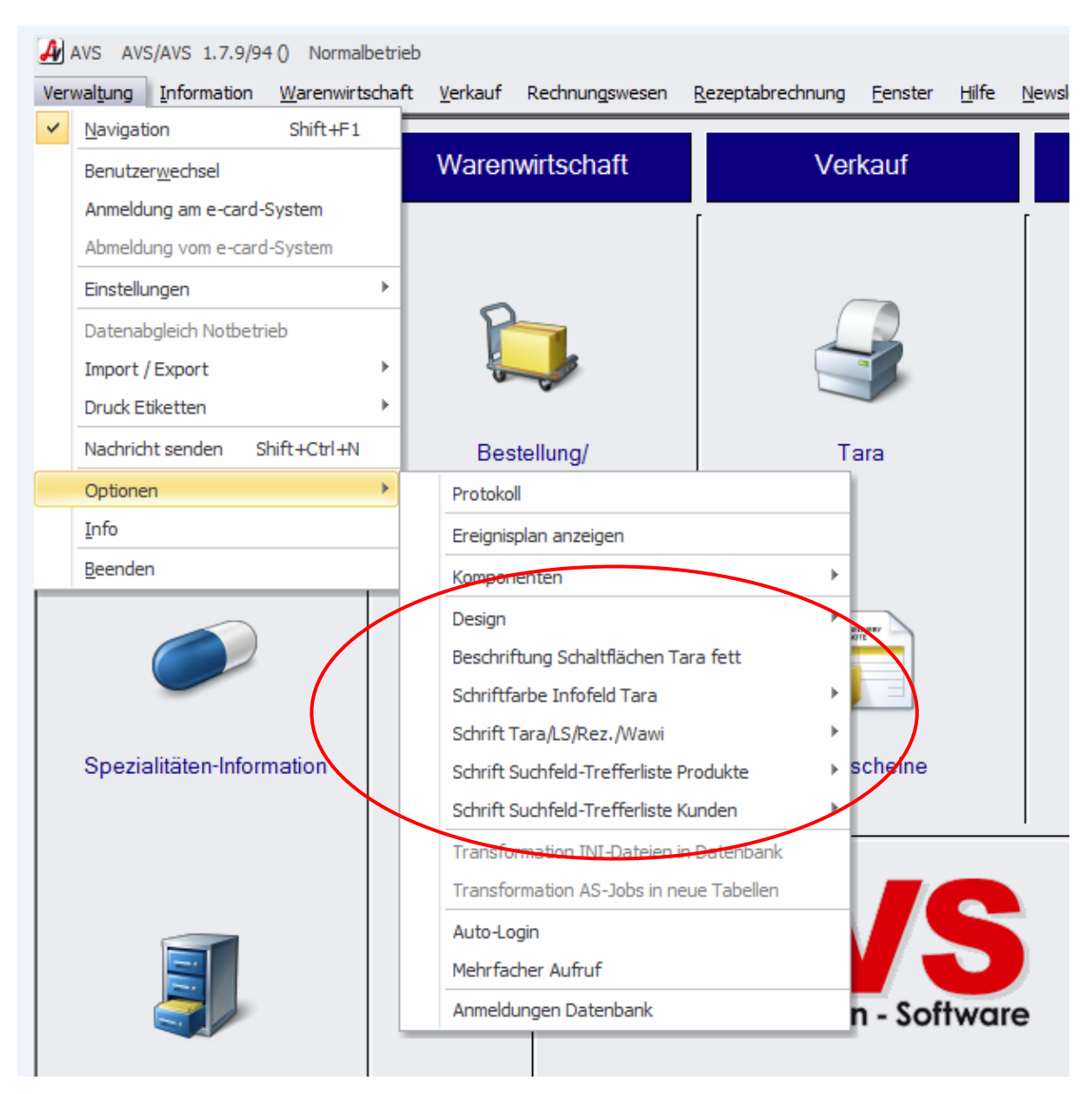

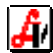

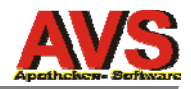

# Einstellung des Designs (für das gesamte Programm)

Unter 'Verwaltung - Optionen - Design' können Sie das grundlegende Design für das gesamte Programm einstellen.

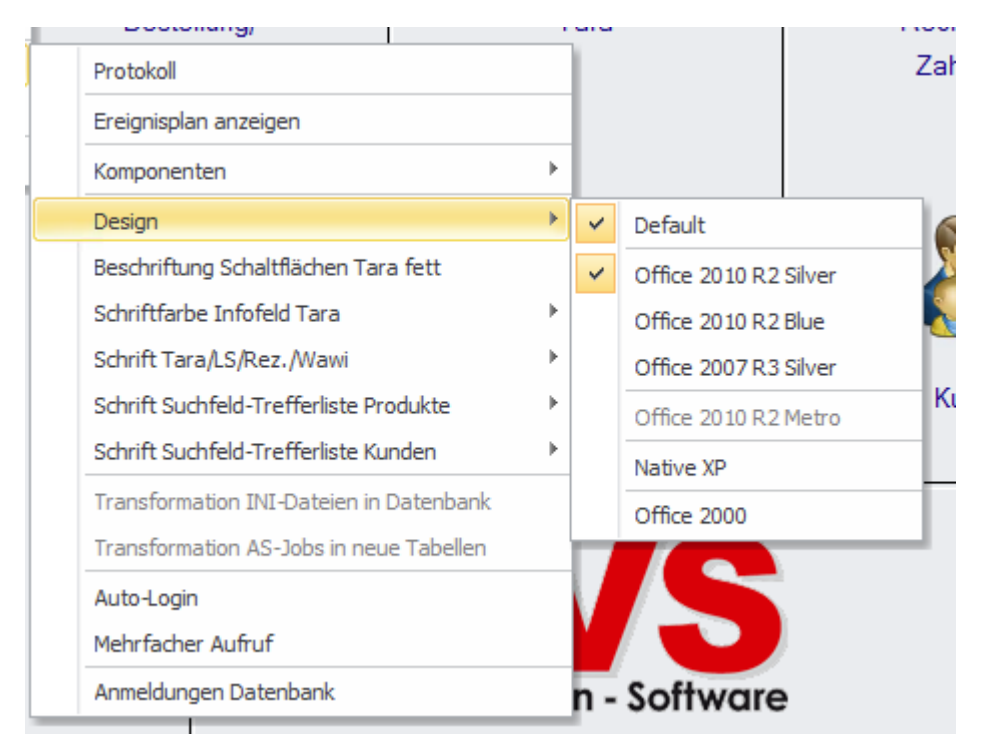

'Office 2010 R2 Metro' steht erst ab der nächsten Version der Entwicklungsumgebung zur Verfügung. Diese setzt mindestens Windows 7 voraus und kann daher derzeit für die Erstellung des AVS noch nicht verwendet werden.

Beispiele zu den 5 verfügbaren Designs finden Sie ab Seite 6.

Um den abhängig von Betriebssystem, Monitor und Lichtverhältnissen unterschiedlichen Darstellungen zu entsprechen, kann das Design für jeden Arbeitsplatz individuell eingestellt werden. Auf Taraplätzen kann - abhängig vom jeweiligen Touchmonitor - das Design 'Office 2010 R2 Blue' von Vorteil sein, weil sich die die Schaltflächen bzw. andere Bedien- und Datenelemente deutlicher vom Hintergrund abheben.

# Aktivierung der Eigenschaft 'fett' für die Beschriftung der Schaltflächen in der Taramaske

Diese Option ist nur im Tara- und im Kundenendefenster wirksam.

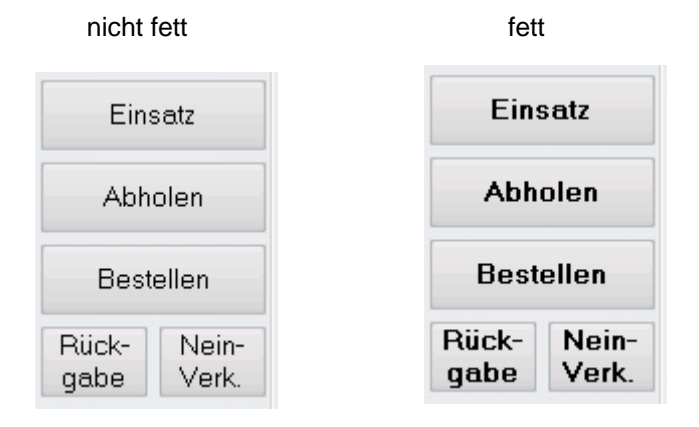

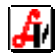

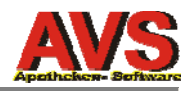

# Einstellung der Schriftfarbe für das Infofeld in der Taramaske

Diese Einstellung bezieht sich ausschließlich auf das Textfeld unter den Positionen im Tarafenster.

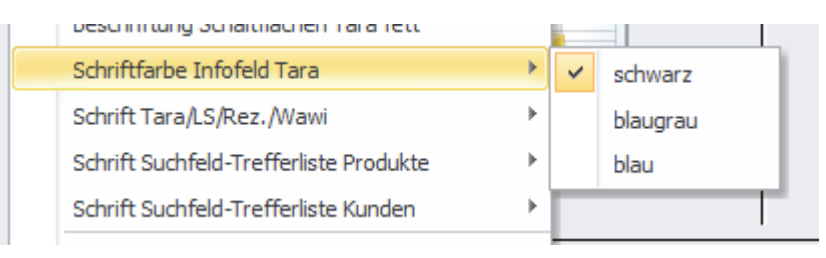

#### schwarz

3911788 ASPIRIN DIREKT GRAN 500MG 10ST AVP: 5,80 KP: 4,05 AEP: 2,97 RZ: 10 Darf Kindern unter 12 Jahren nur über ärztliche Verschreibung gegeben werden

#### blaugrau

3911788 ASPIRIN DIREKT GRAN 500MG 10ST AVP: 5,80 KP: 4,05 AEP: 2,97 RZ: 10 Darf Kindern unter 12 Jahren nur über ärztliche Verschreibung gegeben werden

#### blau

3911788 ASPIRIN DIREKT GRAN 500MG 10ST AVP: 5,80 KP: 4,05 AEP: 2,97 RZ: 10 Darf Kindern unter 12 Jahren nur über ärztliche Verschreibung gegeben werden

Bei Suchtmitteln wird der Text unverändert rot eingefärbt.

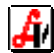

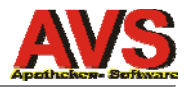

## Einstellung der Schrift für Tara-/Liefersch.-/Rezept- und Bestellauftragsmaske

Die eingestellte Schrift wird für die Darstellung von Positionen (= Artikeln) in den angeführten Bereichen verwendet.

| Schrift Tara/LS/Rez./Wawi                                                          |   | 4 | Default (It. Mandanteneinstellung)                                        |
|------------------------------------------------------------------------------------|---|---|---------------------------------------------------------------------------|
| Schrift Suchfeld-Trefferliste Produkte<br>Schrift Suchfeld-Trefferliste Kunden     | * |   | Arial 10 Pt.<br>Arial 10 Pt. fett                                         |
| Transformation INI-Dateien in Datenbank<br>Transformation AS-Jobs in neue Tabellen |   |   | Arial 11 Pt.<br>Arial 11 Pt. fett                                         |
| Auto-Login<br>Mehrfacher Aufruf                                                    |   |   | Arial 12 Pt.<br>Microsoft Sans Serif 10 Pt.                               |
| Anmeldungen Datenbank                                                              | _ |   | Microsoft Sans Serif 10 Pt. fett<br>Microsoft Sans Serif 11 Pt.           |
|                                                                                    |   |   | Microsoft Sans Serif 11 Pt. fett<br>Microsoft Sans Serif 12 Pt.           |
|                                                                                    |   |   | MS Sans Serif 10 Pt.<br>MS Sans Serif 10 Pt. fett<br>MS Sans Serif 12 Pt. |
|                                                                                    |   |   | Arial 11 Pt. schmal fett<br>Arial 12 Pt. schmal fett                      |
|                                                                                    |   |   | Arial 10 Pt. naibfett<br>Arial 11 Pt. halbfett                            |

Abhängig vom Betriebssystem wird empfohlen:

| Windows 7, Windows 8, Windows 8.1 und höher,              | Arial 11 Pt. halbfett oder   |
|-----------------------------------------------------------|------------------------------|
| Terminalsitzung Windows Server 2008 bzw. 2012 oder höher: | MS Sans Serif 10 Pt. fett *) |
| Windows XP bzw. Terminalsitzung Windows Server 2003:      | MS Sans Serif 10 Pt. fett *) |

Bitte beachten Sie, dass die schmalen und halbfetten Schriften nach dem ersten Aufruf von AVS TD 6.2 möglicherweise erst nach einem Neustart des PC's richtig umgesetzt werden können.

Wenn auf einem Taraplatz eine (noch) kräftigere Schrift (für die Darstellung der Belegpositionen) eingestellt werden soll, gilt:

MS Sans Serif 10 Pt. fett Arial 11 Pt. halbfett Arial 11 Pt. fett Microsoft Sans Serif 11 Pt. fett Voreinstellung etwas fetter (für Windows XP/Server 2003 nicht geeignet) deutlich fetter am fettesten

\*) das entspricht in der Regel 'Default (lt. Mandanteneinstellung)'

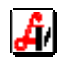

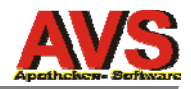

## Einstellung der Schrift für Suchfeld-Trefferliste Produkte

Die eingestellte Schrift wird für die Darstellung von Produkten (= Artikeln) in Trefferlisten, welche aus einem gelben Suchfeld aufgerufen wurden, verwendet.

| Schrift Suchfeld-Trefferliste Produkte  | • | ~ | Arial 10 Pt.             | Kι |
|-----------------------------------------|---|---|--------------------------|----|
| Schrift Suchfeld-Trefferliste Kunden    | ► |   | Arial 10 Pt. fett        | L  |
| Transformation INI-Dateien in Datenbank |   |   | Arial 11 Pt. schmal fett | Г  |
| Transformation AS-Jobs in neue Tabellen |   |   | Arial 10 Pt. halbfett    | L  |
|                                         |   | - |                          |    |

Musterdarstellungen für diese 4 Schriften finden Sie auf Seite 11 und 12.

Die Voreinstellung für die Suchfeld-Trefferliste Produkte ist - nicht wie oben dargestellt - 'Arial 10 Pt.', sondern 'Arial 10 Pt. fett'.

## Einstellung der Schrift für Suchfeld-Trefferliste Kunden

Die eingestellte Schrift wird für die Darstellung von Kunden in Trefferlisten, welche aus einem gelben Suchfeld aufgerufen wurden, verwendet.

| Schr | ft Suchfeld-Trefferliste Kunden     | ~ | Arial 10 Pt.             |
|------|-------------------------------------|---|--------------------------|
| Tran | sformation INI-Dateien in Datenbank |   | Arial 10 Pt. fett        |
| Tran | sformation AS-Jobs in neue Tabellen |   | Arial 11 Pt. schmal fett |
| Auto | -Login                              |   | Arial 10 Pt. halbfett    |

Die Auswahlmöglichkeiten entsprechen jenen für die Suchfeld-Trefferliste Produkte.

Die Anzahl der dargestellten Zeilen ist bei 'Arial 10 Pt. halbfett' am höchsten und bei 'Arial 11 Pt. schmal fett' am niedrigsten. 'Arial 10 Pt. halbfett' ergibt unter Windows XP (bzw. in Terminalsitzungen Windows Server 2003) keine guten Ergebnisse. 'Arial 10 Pt.' (fett oder nicht fett) ist bei allen Betriebssystemen gut verwendbar. Unter Windows XP ist oft 'Arial 11 Pt. schmal fett' am besten lesbar.

'Microsoft Sans Serif' und 'MS Sans Serif' stehen bei den Trefferlisten nicht zur Verfügung, weil diese Schriften - vor allem in fetter Ausführung - zu viel Platz benötigen.

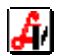

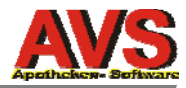

Design Office 2010 R2 Silver (Default)

| AVS AVS/AVS 1.7.9/93 (1.7.9.82) Normalbetrieb                                                                                                    | - 🗆 🗙               |
|----------------------------------------------------------------------------------------------------|---------------------|
| Verwaltung <u>B</u> earbeiten Information <u>W</u> arenwirtschaft <u>V</u> erkauf Rechnungswesen <u>R</u> ezeptabrechnung <u>F</u> enster <u>H</u> ilfe |                     |
| 🔄 Geschäftsfälle Tara                                                                                                    | X                   |
|                                                                                                    | NORMAL              |
| Beleg: Datum: 20.10.2015 Kassa: 1 Kunde: BARVERKAUF 6                                                                                                   | Personal            |
| →     1     Mick PachenDPach.BLUTOPA BTL     75     G     ▲     1     1.49                                                                              | Einsatz             |
|                                                                                                    | Abholen             |
|                                                                                                    | Bestellen           |
|                                                                                                    | Rück-<br>gabe Verk. |
|                                                                                                    | Artikel-Info        |
|                                                                                                    | SIS/NEM-Info        |
|                                                                                                    | Inter-<br>akt. gien |
| μ 🖽 🖽 🔛 🚺 Σ 1,49 🚺                                                                                                    | Mag. Platzh.        |
| 1495647 WICK RACHENDRACH.BLUTORA BTL 75G AVP: 1,49 LStd: -4L KP: 1,47 AEP: 1,11                                                                         | Mag. Tax.           |
| ·                                                                                                    | Rezeptgeb.          |
| e-card Bli. Abk. erw. Suche Kassastr.                                                                                                    | Kundenende          |
| Rez.Ende Rez.nachb. Geb.frei Neuanl. Kd. Pat.kartei Rabatt Storno/Abbr. Kundenres. Bon                                                                  |                     |
|                                                                                                    |                     |
|                                                                                                    | NUM .;              |

|                    | Tara - Artikel abholen           | ×   |
|--------------------|----------------------------------|-----|
|                    |                                  |     |
| PhZnr.:            | 1495647 KZ: *                    |     |
| Artikel:           | WICK RACHENDRACH.BLUTORA BTL 75G |     |
| Zu bezahlen/Stück: | 1.49                             |     |
| Bestellmenge:      | 1 <u>o</u> ffene Bestellungen    |     |
| Lieferant          | Lagerstand: 0                    |     |
| Anmerkung:         |                                  |     |
| eMail:             |                                  |     |
| SMS:               |                                  |     |
| Artikelauskunft F7 | 1                                | NUM |

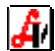

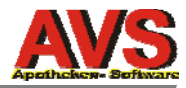

## Design Office 2010 R2 Blue

| ₽                   |                    |                    |                         | AVS                | AVS/AVS 1.7  | 7.9/93 (1.7.9       | .82)   | Normall         | petrieb       |                     |                   | - 🗆 🗙                         |
|---------------------|--------------------|--------------------|-------------------------|--------------------|--------------|---------------------|--------|-----------------|---------------|---------------------|-------------------|-------------------------------|
| Verwal <u>t</u> ung | <u>B</u> earbeiten | <u>Information</u> | <u>W</u> arenwirtschaft | <u>V</u> erkauf Re | chnungswesen | <u>R</u> ezeptabred | chnung | <u>F</u> enster | <u>H</u> ilfe |                     |                   |                               |
| 🔚 Gese              | chäftsfälle        | Tara               |                         |                    |              |                     |        |                 |               |                     |                   | ×                             |
| 673                 | 6                  | GG                 |                         | 3 🗖 🖡              | P<br>Rez.    | <u>S</u><br>Rez.    |        | Apoth           | neke          | 1 2                 | <u>3</u> <u>4</u> | NORMAL                        |
| Beleg:              | :                  | Datur              | n: 20.10.2015           | Каз                | sa: 1        | Kunde: BA           | RVER   | KAUF            |               |                     |                   | Personal                      |
|                     | Pos. Sub           |                    |                         |                    | TI           | 75                  | G      | RZ E            | KZ Z          | IZ2 Preis ç         | ges.              | Einsatz                       |
|                     |                    | WICK LA            |                         |                    |              | 13                  | C      |                 |               |                     | 1,-13             | Abholen                       |
|                     |                    |                    |                         |                    |              |                     |        |                 |               |                     |                   | Bestellen                     |
|                     |                    |                    |                         |                    |              |                     |        |                 |               |                     |                   | Rück-<br>gabe Verk.           |
|                     |                    |                    |                         |                    |              |                     |        |                 |               |                     |                   | Artikel-Info                  |
|                     |                    |                    |                         |                    |              |                     |        |                 |               |                     |                   | SIS/NEM-Info                  |
|                     |                    |                    |                         |                    |              |                     |        |                 |               |                     |                   | Inter-<br>akt. Aller-<br>gien |
|                     | ₩ Ε                |                    |                         |                    |              |                     | 4      | 1               |               | Σ                   | 1,49 🧵            | Mag. Platzh.                  |
| 1495                | 647 WIC            | K RACHE            | NDRACH.BL               | JTORA BT           | l 75G A      | AVP: 1,49           | LStd   | :-4L            | KP: 1,4       | 47 AEP: 1           | ,11               | Mag. Tax.                     |
|                     |                    |                    |                         |                    |              |                     |        |                 |               |                     |                   | Rezeptgeb.                    |
|                     |                    |                    |                         |                    |              | e                   | card   | Bli.            | <u>A</u> bk.  | erw. S <u>u</u> che | Kassastr.         | Kundonondo                    |
| Rez                 | z.Ende             | Rez.nachb.         | Geb.frei                | Neuanl. Kd.        | Pat.karte    | ei Rab              | att    | Storn           | o/Abbr.       | Kundenres.          | Bon               | Aundenende                    |
| <u>E</u> ingat      | bezeile            |                    |                         |                    |              |                     |        |                 |               |                     |                   |                               |
|                     |                    |                    |                         |                    |              |                     |        |                 |               |                     |                   | NUM                           |

|                    | Tara - Artikel abholen           | × |
|--------------------|----------------------------------|---|
|                    |                                  |   |
| PhZnr.:            | 1495647 KZ: *                    |   |
| Artikel:           | WICK RACHENDRACH.BLUTORA BTL 75G |   |
| Zu bezahlen/Stück: | 1,49                             |   |
| Bestellmenge:      | 1 offene Bestellungen            |   |
| Lieferant          | Lagerstand: 0                    |   |
| Anmerkung:         |                                  |   |
| eMail:             |                                  |   |
| SMS:               |                                  |   |
| Artikelauskunft F7 | NUM                              |   |

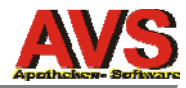

## Design Office 2007 R3 Silver

|                       |                     |             |                         | AVS             | AVS/AVS             | 1.7.9/93 (          | 1.7.9.82) | Norm            | albetrieb        |                    |                |          |                           |
|-----------------------|---------------------|-------------|-------------------------|-----------------|---------------------|---------------------|-----------|-----------------|------------------|--------------------|----------------|----------|---------------------------|
| erwal <u>t</u> ung    | <u>B</u> earbeiten  | Information | <u>W</u> arenwirtschaft | <u>V</u> erkauf | Rechnun <u>g</u> sw | esen <u>R</u> ezept | abrechnun | g <u>F</u> enst | er <u>H</u> ilfe |                    |                |          |                           |
| 🔚 Ges                 | chäftsfälle         | Tara        |                         |                 |                     |                     |           |                 |                  |                    |                |          | - = X                     |
| 8                     |                     | 60          | 6 🔊 🔇                   | 3 🔒             | F                   | P<br>Rez. Rez.      |           | Apoi            | theke            | 1 2                | 2 3            | <u>4</u> | NORMAL                    |
| Beleg                 | :                   | Datum       | 20.10.2015              | К               | (assa: 1            | Kunde:              | BARVE     | RKAU            | F                |                    |                | ð        | Personal                  |
| <b>→</b>              | Pos. Sub.<br>1      | WICK RAC    | Artike<br>HENDRACH.B    | LUTORA          | BTL                 |                     | 75 G      | RZ E            | E KZ Z           | Z1 Z2 Prei         | s ges.<br>1,49 |          | Einsatz                   |
|                       |                     |             |                         |                 |                     |                     |           |                 |                  |                    |                |          | Abholen                   |
|                       |                     |             |                         |                 |                     |                     |           |                 |                  |                    |                |          | Bestellen                 |
|                       |                     |             |                         |                 |                     |                     |           |                 |                  |                    |                |          | Rück- Nein-<br>gabe Verk. |
|                       |                     |             |                         |                 |                     |                     |           |                 |                  |                    |                |          | Artikel-Info              |
|                       |                     |             |                         |                 |                     |                     |           |                 |                  |                    |                |          | SIS/NEM-Info              |
|                       |                     |             |                         |                 |                     |                     |           |                 |                  |                    |                |          | Aller-<br>akt. gien       |
|                       | <b>E</b>            | 2           |                         |                 |                     |                     |           | 4               |                  | Σ                  | 1,49           |          | Mag. Platzh.              |
| 1495                  | 647 WICI            | K RACHEN    | IDRACH.BLU              | ITORA B         | STL 75G             | AVP: 1,             | 49 LSt    | :d: -4L         | KP: 1            | ,47 AEP:           | 1,11           | ^        | Mag. Tax.                 |
|                       |                     |             |                         |                 |                     |                     |           |                 |                  |                    |                | ~        | Rezeptgeb.                |
|                       |                     |             |                         |                 |                     |                     | e-card    | Bli             | <u>A</u> bk.     | erw. S <u>u</u> ch | e Kassa        | astr.    | Kundananda                |
| Rez<br><u>E</u> ingal | z.Ende F<br>bezeile | Rez.nachb.  | Geb.frei                | Neuanl. K       | (d. Patk            | artei               | Rabatt    | Sto             | rno/Abbr.        | Kundenres          | s. Bo          | n        | Kundenende                |
| 1 - 3-                |                     |             |                         |                 |                     |                     |           |                 |                  |                    |                |          |                           |
|                       |                     |             |                         | _               |                     |                     | _         | _               | _                |                    |                |          | NUM                       |

|                    | Tara - Artikel abholen           | ×   |
|--------------------|----------------------------------|-----|
|                    |                                  |     |
| PhZnr.:            | 1495647 KZ: *                    |     |
| Artikel:           | WICK RACHENDRACH.BLUTORA BTL 75G |     |
| Zu bezahlen/Stück: | 1.49                             |     |
| Bestellmenge:      | 1 <u>o</u> ffene Bestellungen    | 9   |
| Lieferant          | Lagerstand: 0                    |     |
| Anmerkung:         |                                  |     |
| eMail:             |                                  |     |
| SMS:               |                                  |     |
| Artikelauskunft F7 |                                  | NUM |

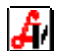

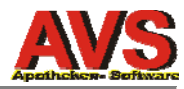

## Design Native XP

| li .               | <b>D</b>          |             |                       | AVS                | AVS/AVS   | 1.7.9/93 (1.7       | 7.9.82) | Norm   | albetrie        | eb     |                     |              |        |                          |
|--------------------|-------------------|-------------|-----------------------|--------------------|-----------|---------------------|---------|--------|-----------------|--------|---------------------|--------------|--------|--------------------------|
| erwal <u>t</u> ung | Bearbeiten        | Information | <u>w</u> arenwirtscha | rc <u>v</u> erkauf | Rechnungs | wesen <u>K</u> ezep | tabrech | nung   | <u>F</u> enster | Hire   |                     |              |        |                          |
| <b>E</b>           |                   | _           |                       |                    | Geschä    | äftsfälle Tara      | 1       |        |                 |        |                     |              |        | - • •                    |
| 88                 | 6                 | GØ          | ) چ 🕤                 | 3                  |           | ez. Rez.            | 3       | Apo    | thek            | e      | 1 2                 | <u>3</u>     | 4      | NORMAL                   |
| Beleg:             |                   | Datum:      | 20.10.2015            | K                  | assa: 1   | Kunde: B            | ARVE    | RKAL   | F               |        |                     |              | 8      | Personal                 |
|                    | Pos. Sub.         | WICK RACI   | Artike                | LUTORA             | BTL       | 75                  | G       | RZ     | E KZ            | Z1 3   | 22 Preis <u>o</u>   | jes.<br>1.49 |        | Einsatz                  |
|                    |                   |             |                       |                    |           |                     |         |        |                 |        |                     |              |        | Abholen                  |
|                    |                   |             |                       |                    |           |                     |         |        |                 |        |                     |              |        | Bestellen                |
|                    |                   |             |                       |                    |           |                     |         |        |                 |        |                     |              |        | Rück-<br>gabe Verk.      |
|                    |                   |             |                       |                    |           |                     |         |        |                 |        |                     |              |        | Artikel-Info             |
|                    |                   |             |                       |                    |           |                     |         |        |                 |        |                     |              |        | SIS/NEM-Info             |
|                    |                   |             |                       |                    |           |                     |         |        |                 |        |                     |              |        | Inter-Aller-<br>akt gien |
|                    | <b>T</b>          |             |                       |                    |           |                     |         | 4      |                 | Σ      |                     | 1,49         | 1      | Mag. Platzh.             |
| 14956              | 647 WICK          | RACHEN      | DRACH.BLU             | JTORA B            | TL 75G    | AVP: 1,49           | ) LSt   | d: -4L | KP              | : 1,47 | AEP: 1              | ,11          | ^      | Mag. Tax.                |
|                    |                   |             |                       |                    |           |                     |         |        |                 |        |                     |              | Ų      | Rezeptgeb.               |
|                    |                   |             |                       |                    |           |                     | e-card  | В      | i. <u>A</u> b   | k.     | erw. S <u>u</u> che | Kas          | sastr. | Kundenende               |
| Rez.               | Ende Re<br>ezeile | ez.nachb.   | Geb.frei              | Neuanl. K          | d. Pat.ka | artei Ra            | abatt   | Sto    | orno/Abb        | or.    | Kundenres.          | В            | on     |                          |
|                    |                   | _           | _                     | _                  | _         | _                   | _       | _      | _               | _      | _                   | _            | _      |                          |
|                    |                   |             |                       |                    |           |                     |         |        |                 |        |                     |              |        | NUM                      |

|                    | Tara - Artikel abholen           | ×   |
|--------------------|----------------------------------|-----|
|                    |                                  |     |
| PhZnr.:            | 1495647 KZ: *                    | 1   |
| Artikel:           | WICK RACHENDRACH.BLUTORA BTL 75G |     |
| Zu bezahlen/Stück: | 1,49                             |     |
| Bestellmenge:      | 1 <u>o</u> ffene Bestellungen    | 2   |
| Lieferant:         | Lagerstand: 0                    |     |
| Anmerkung:         |                                  |     |
| eMail:             |                                  |     |
| SMS:               |                                  |     |
| Artikelauskunft F7 |                                  | NUM |

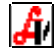

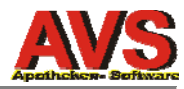

## Design Office 2000

| rwal <u>t</u> ung | <u>B</u> earbeiten | Information | <u>W</u> arenwirtsch | AVS<br>aft <u>V</u> erkau | S AVS/AVS | 5 1.7.9/93 (1.7<br>swesen <u>R</u> ezep | .9.82)<br>tabrech | Norm   | albetrie<br>enster | b<br><u>H</u> ilfe |                    |          |        |                           |
|-------------------|--------------------|-------------|----------------------|---------------------------|-----------|-----------------------------------------|-------------------|--------|--------------------|--------------------|--------------------|----------|--------|---------------------------|
| 5                 |                    |             |                      |                           | Gescl     | häftsfälle Tara                         |                   |        |                    |                    | _                  |          |        |                           |
| 673               | 6                  | GO          | <b>B \$</b>          | 8                         | P         | P <u>S</u><br>Rez. Rez.                 | ,                 | Аро    | theke              |                    | 1 2                | <u>3</u> | 4      | NORMAL                    |
| Beleg:            |                    | Datum:      | 20.10.2015           |                           | Kassa: 1  | Kunde: B                                | ARVE              | RKAU   | F                  |                    |                    |          | ð      | Personal                  |
|                   | Pos. Sub.          |             | Artik<br>IENDBACH    | el<br>BLUTOBA             | RTI       | 75                                      | G                 | RZ E   | E KZ               | Z1 Z2              | Preis g            | es.      |        | Einsatz                   |
|                   |                    |             |                      | DEGITOR                   |           |                                         |                   |        |                    |                    |                    |          |        | Abholen                   |
|                   |                    |             |                      |                           |           |                                         |                   |        |                    |                    |                    |          |        | Bestellen                 |
|                   |                    |             |                      |                           |           |                                         |                   |        |                    |                    |                    |          |        | Rück- Nein-<br>gabe Verk. |
|                   |                    |             |                      |                           |           |                                         |                   |        |                    |                    |                    |          |        | Artikel-Info              |
|                   |                    |             |                      |                           |           |                                         |                   |        |                    |                    |                    |          |        | SIS/NEM-Info              |
|                   |                    |             |                      |                           |           |                                         |                   |        |                    |                    |                    |          |        | Inter-Aller-<br>akt.gien  |
|                   | =                  |             |                      |                           |           |                                         |                   | 4      |                    | Σ                  |                    | 1,49     | 1      | Mag. Platzh.              |
| 14956             | 647 WICK           | RACHENI     | DRACH.BL             | UTORA I                   | BTL 750   | a AVP: 1,49                             | ) LSt             | d: -4L | KP:                | 1,47               | AEP: 1,            | 11       | ^      | Mag. Tax.                 |
|                   |                    |             |                      |                           |           |                                         |                   |        |                    |                    |                    |          | ~      | Rezeptgeb.                |
|                   |                    |             |                      |                           |           |                                         | e-card            | BI     | . <u>A</u> bk      | e                  | rw. S <u>u</u> che | Kas      | sastr. | Kundenende                |
| Rez.              | Ende Re            | ez.nachb.   | Geb.frei             | Neuanl.                   | Kd. Patł  | kartei Ra                               | batt              | Sto    | rno/Abbr           | . K                | undenres.          | В        | on     |                           |
|                   | 02010              |             |                      |                           |           | _                                       | _                 | _      | _                  |                    |                    |          | _      |                           |
|                   |                    |             |                      |                           |           |                                         |                   |        |                    |                    |                    |          |        | NUM                       |

|                    | Tara - Artikel abhole      | en 🛛 🗙  |
|--------------------|----------------------------|---------|
|                    |                            |         |
| PhZnr.:            | 1495647                    | KZ: *   |
| Artikel:           | WICK RACHENDRACH.BLUTORA B | TL 75G  |
| Zu bezahlen/Stück: | 1.49                       |         |
| Bestellmenge:      | 1 <u>o</u> ffene Bestell   | ungen 🥥 |
| Lieferant          | Lagerstand:                | 0       |
| Anmerkung:         |                            |         |
| eMail:             |                            |         |
| SMS:               |                            |         |
| Artikelauskunft F7 |                            |         |

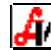

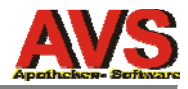

#### Suchfeld-Trefferliste Produkte Arial 10 Pt.

|       |           |                       |         |           |                      |         | Tref            | ferlis | ste fü | r Su | ichf | eld  | ler |     |    |                |       |               |      |          |           |     | ×          |
|-------|-----------|-----------------------|---------|-----------|----------------------|---------|-----------------|--------|--------|------|------|------|-----|-----|----|----------------|-------|---------------|------|----------|-----------|-----|------------|
| Ľ     |           | P                     |         | 🗌 ni      | ur <u>L</u> agerarti | kel 🗌 r | nur <u>B</u> es | orger  |        |      |      |      |     |     | B  | estellen<br>cL | Nein- | Verkauf<br>cN |      | 9 🗟      |           | 4   |            |
| Iref  | ferliste  | <u>G</u> ewichtsstufe | :n      |           |                      |         |                 |        |        |      |      |      |     |     |    |                |       |               |      |          |           |     |            |
|       | Тур       | PhZNr                 |         | Bezei     | chnung               |         |                 |        | ١      | NR   | ۶Z   | E    | KZ  | Z1  | Z2 | AVP            | LG    | Überla        | ger  | Lagerort | LStd      | A/K | ^          |
|       |           | 2423986               | ASPIRIN | I BRTBL A | KUT                  | 10      | 12              | ST     |        | 1(   | 0    | N    | 8   |     |    | 7,90           |       |               |      |          | 210       |     |            |
| A     |           | 2423992               | ASPIRIN | BRTBL A   | KUT                  |         | 24              | ST     | 1      | 1(   | 0    | N    | *   |     |    | 12,50          |       |               |      | Automat  | 92        |     |            |
| A     |           | 0004386               | ASPIRIN | I C BRTBL |                      |         | 10              | ST     | 1      | 1(   | 0    | N    | *   |     |    | 6,00           |       |               |      | Automat  | 35        | 4   |            |
|       |           | 0497874               | ASPIRIN | C BRTBL   |                      |         | 20              | ST     | 1      | 1(   | 0    | N    | *   |     |    | 9,80           |       |               |      |          | 25        |     |            |
|       |           | 3515532               | ASPIRIN | C BRTBL   |                      |         | 40              | ST     | 1      | 1(   | 0    | N    | *   |     |    | 15,50          |       |               |      |          | 37        |     |            |
|       |           | 2444238               | ASPIRIN | COMPLE    | X GRAN               | BTL     | 10              | ST     | 1      | 1(   | 0    | N    | *   |     |    | 9,75           |       |               |      |          | 15        |     |            |
|       |           | 3500909               | ASPIRIN | COMPLE    | X GRAN               | BTL     | 20              | ST     | 1      | 1(   | 0    | N    | *   |     |    | 15,80          |       |               |      |          | 90        |     |            |
|       |           | 3932313               | ASPIRIN | COMPLE    | X HEISSG             | ETR.    | 10              | ST     | 1      | В    | L    | N    | *   |     |    | 9,60           |       |               |      |          | 0         |     | -          |
|       |           | 3911788               | ASPIRIN | DIREKT    | GRAN 500M            | /IG     | 10              | ST     | 1      | 1(   | 0    | N    | *   |     |    | 5,80           |       |               |      |          |           |     | Ĩ.         |
|       |           | 3911794               | ASPIRIN | DIREKT    | GRAN 500M            | ЛG      | 20              | ST     | 1      | 1(   | 0    | N    | *   |     |    | 9,70           |       |               |      |          |           |     |            |
| <     |           | 4000000               |         |           |                      | 10      | - 00            | OT     |        | - 41 | •    | AL L | *   |     |    | 0.00           |       |               |      |          | 0         | >   | † <b>v</b> |
| 242   | 3986      | ASPIRIN BR            | AUSETAB | L AKUT 12 | ST BAY               | )1      |                 |        |        |      |      |      |     |     |    |                |       |               |      | 19 ge    | ef. Eintr | äge |            |
|       | 10/14     | 11/14                 | 12/14   | 01/15     | 02/15                | 03/15   | 04/1            | 5      | 05/1   | 5    | 0    | 6/1  | 5   | 07/ | 15 | 08/15          | 09/1  | 5 10          | )/15 | Ø1M      | 12        | M   | _          |
| 0     |           | 0 0                   | 0       | 10        | 0                    | 200     |                 | 0      |        | 0    |      |      | 0   |     | 0  | 0              |       | 0             | (    | 16,8     |           | 202 |            |
| 0     |           | D 1                   | 0       | 5         | 0                    | 14      |                 | 0      |        | 0    |      |      | 2   |     | 7  | 2              |       | 14            | 2    | 2 3,8    |           | 46  |            |
| Detai | daten Str | g+Enter               |         |           |                      |         |                 |        | _      |      |      | _    |     |     |    |                |       |               |      |          |           | NUM | M          |

#### Suchfeld-Trefferliste Produkte Arial 10 Pt. fett

|        |           |               |          |           |                      |         | Tref            | ferli | ste für | Suc | hfe | der |     |    |       |              |             |          |           |     | ×  |
|--------|-----------|---------------|----------|-----------|----------------------|---------|-----------------|-------|---------|-----|-----|-----|-----|----|-------|--------------|-------------|----------|-----------|-----|----|
| 6      | ) 🕏       |               |          | 🗆 n       | ur <u>L</u> agerarti | kel 🗌 r | nur <u>B</u> es | orger |         |     |     |     |     | B  | cL    | Nein-V<br>cl | erkauf<br>N | 9        |           | ¢   |    |
| Iref   | ferliste  | Gewichtsstufe | en       |           |                      |         |                 |       |         |     |     |     |     |    |       |              |             |          |           |     |    |
|        | Тур       | PhZNr         |          | Bezei     | chnung               |         |                 |       | V       | / R | ZE  | KZ  | Z1  | Z2 | AVP   | LG           | Überlager   | Lagerort | LStd      | A/K | ^  |
|        |           | 2423986       | ASPIRI   | N BRTBL A | KUT                  |         | 12              | ST    | 1       | 10  | N   | *   |     |    | 7,90  |              |             |          | 210       |     | ĺ. |
| Α      |           | 2423992       | ASPIRI   | N BRTBL A | KUT                  |         | 24              | ST    | 1       | 10  | N   | *   |     |    | 12,50 |              |             | Automat  | 92        |     |    |
| Α      |           | 0004386       | ASPIRI   | C BRTBL   |                      |         | 10              | ST    | 1       | 10  | N   | *   |     |    | 6,00  |              |             | Automat  | 35        | 4   |    |
|        |           | 0497874       | ASPIRI   | C BRTBL   |                      |         | 20              | ST    | 1       | 10  | N   | *   |     |    | 9,80  |              |             |          | 25        |     |    |
|        |           | 3515532       | ASPIRI   | N C BRTBL |                      |         | 40              | ST    | 1       | 10  | N   | *   |     |    | 15,50 |              |             |          | 37        |     |    |
|        |           | 2444238       | ASPIRI   | COMPLE    | X GRAN               | BTL     | 10              | ST    | 1       | 10  | N   | *   |     |    | 9,75  |              |             |          | 15        |     |    |
|        |           | 3500909       | ASPIRI   | N COMPLE  | X GRAN               | BTL     | 20              | ST    | 1       | 10  | N   | *   |     |    | 15,80 |              |             |          | 90        |     |    |
|        |           | 3932313       | ASPIRI   | COMPLE    | X HEISSG             | ETR.    | 10              | ST    | 1       | BL  | . N | *   |     |    | 9,60  |              |             |          | 0         |     |    |
|        |           | 3911788       | ASPIRI   | DIREKT    | GRAN 500             | MG      | 10              | ST    | 1       | 10  | N   | *   |     |    | 5,80  |              |             |          |           |     |    |
|        |           | 3911794       | ASPIRI   | DIREKT    | GRAN 500             | MG      | 20              | ST    | 1       | 10  | N   | *   |     |    | 9,70  |              |             |          |           |     |    |
| <      |           | 4200200       | ACDIDI   |           | C TDI 500            | HC .    | 20              | ст    |         | 40  |     | *   |     |    | C E0  |              |             |          | ^         | >   | Ÿ  |
| 242    | 3986      | ASPIRIN BR    | RAUSETAB | L AKUT 12 | ST BAY               | 01      |                 |       |         |     |     |     |     |    |       |              |             | 19 g     | ef. Eintr | äge |    |
|        | 10/14     | 11/14         | 12/14    | 01/15     | 02/15                | 03/15   | 04/1            | 5     | 05/15   | 5   | 06  | 15  | 07/ | 15 | 08/15 | 09/15        | 10/15       | Ø1M      | 12        | и   | -  |
| 0      |           | 0 0           | 0        | 10        | 0                    | 200     |                 | 0     |         | 0   |     | 0   |     | 0  | 0     |              | 0           | 0 16,8   |           | 202 |    |
| 0      |           | 0 1           | 0        | 5         | 0                    | 14      |                 | 0     |         | 0   |     | 2   |     | 7  | 2     |              | 14          | 2 3,8    |           | 46  |    |
| Detail | daten Str | g+Enter       |          |           |                      |         |                 |       |         |     |     |     |     |    |       |              |             |          |           | NUN | 1  |

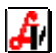

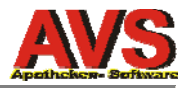

#### Suchfeld-Trefferliste Produkte Arial 11 Pt. schmal fett

|        |           |                       |          |         |                      |         | Tref            | ferlis | ste f | ür S | uch | fel | der |     |    |                |              |              |          |            |     | ×  |
|--------|-----------|-----------------------|----------|---------|----------------------|---------|-----------------|--------|-------|------|-----|-----|-----|-----|----|----------------|--------------|--------------|----------|------------|-----|----|
| Ľ      | ) 🥩       | P                     |          |         | ur <u>L</u> agerarti | kel 🗌 r | nur <u>B</u> es | orger  |       |      |     |     |     |     | B  | estellen<br>cL | Nein-V<br>cl | 'erkauf<br>N | 9 🗟      |            | •   |    |
| Tref   | ferliste  | <u>G</u> ewichtsstufe | n        |         |                      |         |                 |        |       |      |     |     |     |     |    |                |              |              |          |            |     |    |
|        | Тур       | PhZNr                 |          | Bezei   | chnung               |         |                 |        |       | W    | RZ  | E   | KZ  | Z1  | Z2 | AVP            | LG           | Überlager    | Lagerort | LStd       | A/K | ^  |
|        |           | 2423986               | ASPIRIN  | BRTBL A | KUT                  |         | 12              | ST     |       | 1    | 10  | N   | *   |     |    | 7,90           |              |              |          | 210        |     |    |
| A      |           | 2423992               | ASPIRIN  | BRTBL A | KUT                  | 80      | 24              | ST     |       | 1    | 10  | N   | *   |     | 2  | 12,50          |              |              | Automat  | 92         |     |    |
| Α      |           | 0004386               | ASPIRIN  | C BRTBL |                      |         | 10              | ST     |       | 1    | 10  | N   | *   |     |    | 6,00           |              |              | Automat  | 35         | 4   |    |
|        |           | 0497874               | ASPIRIN  | C BRTBL |                      |         | 20              | ST     |       | 1    | 10  | Ν   | *   |     |    | 9,80           |              |              |          | 25         |     |    |
|        |           | 3515532               | ASPIRIN  | C BRTBL |                      |         | 40              | ST     |       | 1    | 10  | N   | *   |     |    | 15,50          |              |              |          | 37         |     |    |
|        |           | 2444238               | ASPIRIN  | COMPLE  | X GRAN               | BTL     | 10              | ST     |       | 1    | 10  | N   | *   |     |    | 9,75           |              |              |          | 15         |     |    |
|        |           | 3500909               | ASPIRIN  | COMPLE  | X GRAN               | BTL     | 20              | ST     |       | 1    | 10  | N   | *   |     |    | 15,80          |              |              |          | 90         |     | ĺ. |
|        |           | 3932313               | ASPIRIN  | COMPLE  | X HEISSGE            | TR.     | 10              | ST     |       | 1    | BL  | N   | *   |     |    | 9,60           |              |              |          | 0          |     | Ì. |
| <      |           | 3911788               | ASPIRIN  | DIREKT  | RAN 500M             | IG      | 10              | ST     |       | 1    | 10  | N   | *   |     |    | 5.80           |              |              |          |            | >   | ~  |
| 242    | 3986      | ASPIRIN BR            | AUSETABL | AKUT 12 | ST BAYO              | 1       |                 |        |       |      |     |     |     |     |    |                |              |              | 19 g     | ef. Eintra | äge |    |
|        | 10/14     | 11/14                 | 12/14    | 01/15   | 02/15                | 03/15   | 04/1            | 5      | 05/   | 15   |     | 06/ | 15  | 07/ | 15 | 08/15          | 09/15        | 10/15        | Ø 1M     | 121        | M   |    |
| 0      | (         | 0 0                   | 0        | 10      | 0                    | 200     |                 | 0      |       | 0    | )   |     | 0   |     | 0  | 0              |              | 0            | 0 16,8   |            | 202 |    |
| 0      | (         | 0 1                   | 0        | 5       | 0                    | 14      |                 | 0      |       | 0    | )   |     | 2   |     | 7  | 2              |              | 14           | 2 3,8    |            | 46  |    |
| Detail | daten Str | g+Enter               |          |         |                      |         |                 |        |       |      |     | _   |     |     |    |                |              |              |          |            | NUM | 1  |

#### Suchfeld-Trefferliste Produkte Arial 10 Pt. halbfett

|        |            |                       |          |           |                      |         | Tref            | ferlis    | ste für | Suc | hfel | der |     |    |                |             |              |          |           |     |    |
|--------|------------|-----------------------|----------|-----------|----------------------|---------|-----------------|-----------|---------|-----|------|-----|-----|----|----------------|-------------|--------------|----------|-----------|-----|----|
| 6      | ) 🔊        | P                     |          | 🗆 n       | ur <u>L</u> agerarti | kel 🗌 r | nur <u>B</u> es | orger     |         |     |      |     |     | B  | estellen<br>cL | Nein-\<br>c | /erkauf<br>N | 9 🗟      |           | •   |    |
| Iref   | ferliste   | <u>G</u> ewichtsstufe | :n       |           |                      |         |                 |           |         |     |      |     |     |    |                |             |              |          |           |     |    |
|        | Тур        | PhZNr                 | 1        | Bezei     | chnung               |         |                 |           | w       | RZ  | E    | KZ  | Z1  | Z2 | AVP            | LG          | Überlager    | Lagerort | LStd      | A/K | ^  |
|        |            | 2423986               | ASPIRI   | BRTBL A   | KUT                  |         | 12              | ST        | 1       | 10  | N    | *   |     |    | 7,90           |             |              |          | 210       |     |    |
| A      |            | 2423992               | ASPIRI   | N BRTBL A | KUT                  |         | 24              | ST        | 1       | 10  | N    | *   |     |    | 12,50          |             |              | Automat  | 92        |     |    |
| A      |            | 0004386               | ASPIRI   | C BRTBL   |                      |         | 10              | ST        | 1       | 10  | N    | *   |     |    | 6,00           |             |              | Automat  | 35        | 4   |    |
|        |            | 0497874               | ASPIRI   | C BRTBL   |                      |         | 20              | ST        | 1       | 10  | N    |     |     |    | 9,80           |             |              |          | 25        |     |    |
|        |            | 3515532               | ASPIRI   | C BRTBL   |                      |         | 40              | ST        | 1       | 10  | N    | *   |     |    | 15,50          |             |              |          | 37        |     |    |
|        |            | 2444238               | ASPIRI   | COMPLE    | X GRAN               | BTL     | 10              | ST        | 1       | 10  | N    | *   |     |    | 9,75           |             |              |          | 15        |     |    |
|        |            | 3500909               | ASPIRIN  | COMPLE    | X GRAN               | BTL     | 20              | ST        | 1       | 10  | N    | *   |     |    | 15,80          |             |              |          | 90        |     | -  |
|        |            | 3932313               | ASPIRI   |           | X HEISSO             | ETR.    | 10              | ST        | 1       | BL  | N    | *   |     |    | 9,60           |             |              |          | 0         |     | Ē. |
|        |            | 3911788               | ASPIRIN  | DIREKT    | GRAN 500             | MG      | 10              | ST        | 1       | 10  | N    | *   |     |    | 5,80           |             |              |          |           |     | -  |
|        |            | 3911794               | ASPIRIN  | DIREKT    | GRAN 500             | MG      | 20              | ST        | 1       | 10  | N    | *   |     |    | 9,70           |             |              |          |           |     |    |
|        |            | 4208200               | ASPIRI   | EXPRES    | S TBL 500            | MG      | 20              | ST        | 1       | 10  | N    | *   |     |    | 6,50           |             |              |          | 0         |     | t. |
| <      |            | 4208217               |          | EXPRES    | S TRI 500            | MG      | 40              | <b>QT</b> | 1       | 10  | M    | *   |     |    | 11 50          |             |              |          | 0         | >   | ~  |
| 242    | 3986       | ASPIRIN BR            | RAUSETAE | BL AKUT 1 | 2ST BAY              | /01     |                 |           |         |     |      |     |     |    |                |             |              | 19 g     | ef. Eintr | äge |    |
|        | 10/14      | 11/14                 | 12/14    | 01/15     | 02/15                | 03/15   | 04/1            | 5         | 05/15   |     | 06/  | 15  | 07/ | 15 | 08/15          | 09/15       | 5 10/15      | Ø 1M     | 12        | N   | -  |
| 0      | C          | 0 0                   | 0        | 10        | 0                    | 200     |                 | 0         | -       | 0   |      | 0   |     | 0  | 0              |             | 0            | 0 16.8   |           | 202 |    |
| 0      | C          | ) 1                   | 0        | 5         | 0                    | 14      |                 | 0         |         | 0   |      | 2   |     | 7  | 2              |             | 14           | 2 3,8    |           | 46  |    |
| Detail | daten Stro | g+Enter               |          |           |                      |         |                 |           |         | _   | _    |     | _   |    |                |             |              |          |           | NUN | N  |

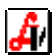